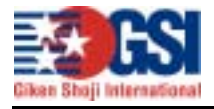

| #GTN02-005 | Rev.B                                                                                                    |
|------------|----------------------------------------------------------------------------------------------------|
| 日付:        | 平成14年8月5日                                                                                                    |
| 改訂:        | 平成14年12月5日                                                                                                    |
| 配布レベル:     | エンドユーザー                                                                                                    |
| 件名:        | 東芝製コンピュータでのプロテクタ認識不良問題                                                                                                    |
| 概要∶        | コンピュータの BIOS 設定が出荷時デフォルトの場合、SystemDriver が<br>パラレルポートポートをオートサーチできずプロテクタの認識不良に陥る。<br>WindowsNT 系 OS(WinNT/2000/XP)搭載時のみに現象は限定される。 |
| 該当製品:      | Sentinel C/Pro/SuperPro                                                                                                    |

## 内容:

東芝製のコンピュータで東芝オリジナル BIOS プログラム搭載機が該当。 Phoenix BIOS 搭載機は問題になっていない。(平成 14 年 8 月 5 日現在) BIOS のパラレルポート設定中、ポートのモード設定が出荷時デフォルト(Not Use)の場 合、SystemDriver がポートの設定を取得できず Sentinel の認識に失敗する。

## 対策:

## BIOS 設定を変更する事で対処可能。

但し、設定変更を有効とするための別設定が存在するため、変更箇所は2箇所となる。 また、増設パラレルカード対応 SystemDriver システムファイルを導入・設定することでも 対処は可能(SystemDriver のパッチを指す)。パッチ内マニュアル「増設パラレルカード 対応 SystemDriver 解説書」を参考のこと。

動作テスト機種リスト(下記色付き機種が該当)

| シリーズ      | 機種名                    | OS      | BIOS             | パラレル |
|-----------|------------------------|---------|------------------|------|
| Gシリーズ     | G5/X16PME              | WinXP   | Windows 上のソフトウェア | 無し   |
| Pシリーズ     | P5/522PME              | WinXP   | Phoenix          |      |
|           | P5/S24PME              | WinXP   | Phoenix          |      |
| ⊺シリーズ     | T5/X16PME              | WinXP   | 東芝オリジナル          |      |
|           | T5/512CME              | WinXP   | 東芝オリジナル          |      |
| Ⅴシリーズ     | V5/410PMEW             | WinXP   | Windows 上のソフトウェア | 無し   |
| Eシリーズ     | E4/411CME              | WinXP   | Phoenix          |      |
| SS シリーズ   | SS4000DS75P/2          | Win98SE | 東芝オリジナル          |      |
|           | SS S5/280PNKW          | WinXP   | 東芝オリジナル          | 無し   |
| Satellite | Satellite6000 SA113P/5 | WinXP   | 東芝オリジナル          |      |
|           | Satellite1850 SA120C/5 | Win2000 | 東芝オリジナル          |      |
|           | Satellite1850 SA106/P5 | Win2000 | 東芝オリジナル          |      |

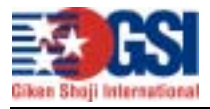

## BIOS 設定変更解説

上記リストの東芝オリジナル BIOS の機種に対し、以下の変更を行います。 [ESC]キーを押しながらブートし、[F1]キーを押して BIOS を立ち上げます。詳細はマニ ュアルを参照下さい。BIOS 画面が立ち上がると以下の画面が出てきます。機種により 表示内容に若干の差異はあります。

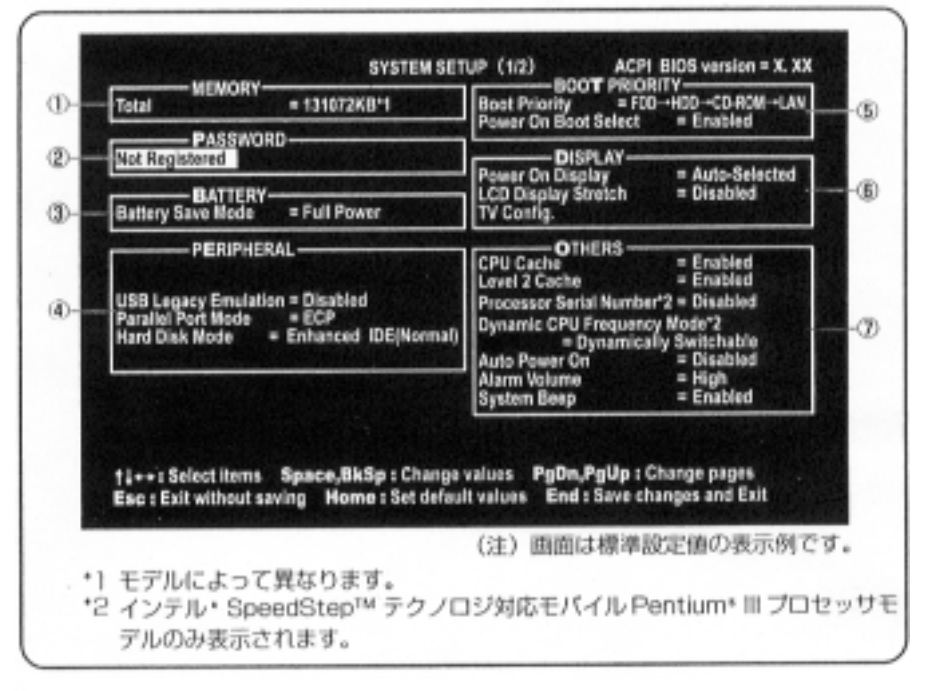

|          | All Devices          | Controller Mode = Auto-Selected   |
|----------|----------------------|-----------------------------------|
| Parallel | . LPT1(378HIRQ7/CH3) | HDD = Primary IDE(1F0HIRQ14)      |
| PCI BUS  | = IR011              | CD-ROM = Secondary IDE(170418013) |
|          | Section Section      | Floppy Disk = (3F2H1RQS/CH2)      |
|          |                      |                                   |
|          |                      |                                   |
|          |                      |                                   |
|          |                      |                                   |
|          |                      |                                   |
|          |                      | alars Balla Balla (Charge pages   |

- 1. 上記画面の の項目を"Setup by OS"から"All Devices"に変更します。
- 2. 上記画面の の項目を"Not Use"から"LPT1(378H/IRQ7/CH3)"に変更します。
- 3. 変更を Save して完了です。